# Grandstream 2200 Admin Guide

|          | GRANDSTREAM                                                                                                    | GXP2200 |  |
|----------|----------------------------------------------------------------------------------------------------|---------|--|
|          | 10.4.0.159<br>GXP-2200<br>4221                                                                                                    | ○ 10:03 |  |
| (* HD *) | Q     R       1     2     3       4     5     6       4     5     6       7     8     9       7os     8     4       8     9     9       9     9     9       10     10     10       10     10     10       11     10     10       12     10     10       13     10     10       14     10     10       15     10     10       16     10     10       17     10     10       10     10     10       10     10     10 |         |  |
|          |                                                                                                    |         |  |
|          |                                                                                                    |         |  |
| Schmo    |                                                                                                    |         |  |

Schmooze Com Inc.

# **Chapters**

Find the IP Address and MAC Address

- Set the Configuration Server
- Reset to Factory Defaults

### Find the IP Address and MAC Address

#### **Quick Steps**

1. Select the "Settings" button.

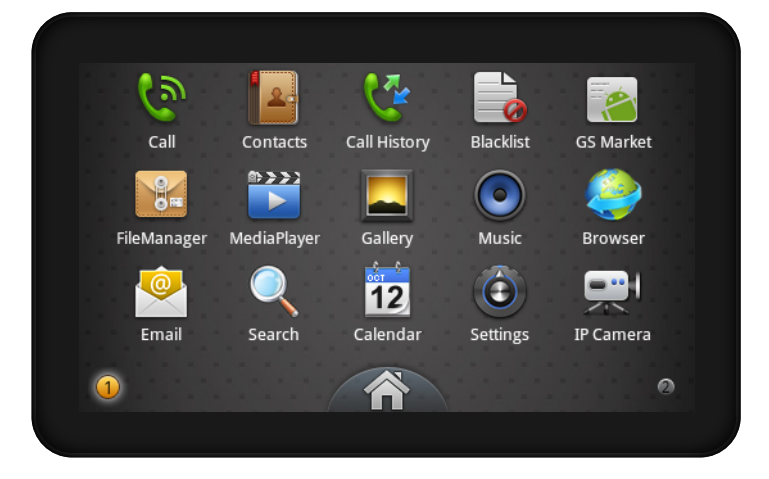

2. Select "About Phone" option.

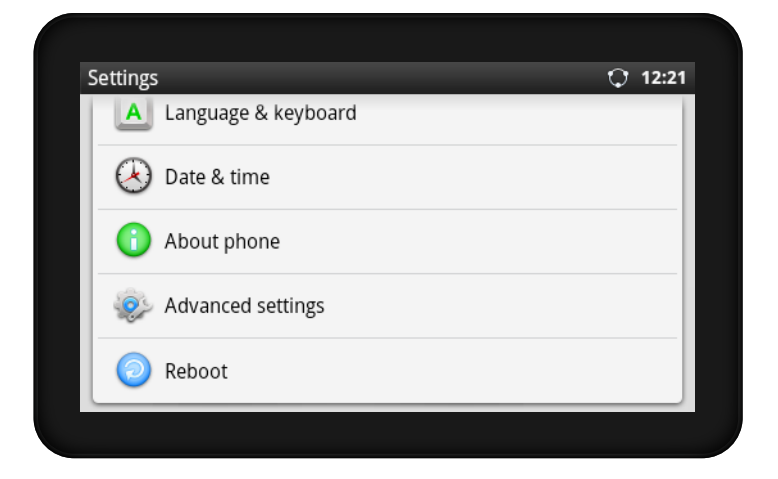

3. Scroll down to the IP Address or MAC Address area on the screen.

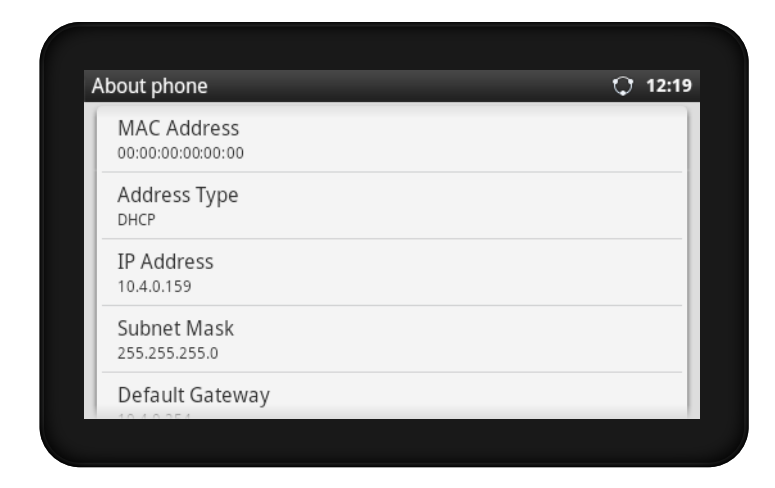

### Set the Configuration Server

Image Walkthrough

1. Select the "Settings" button.

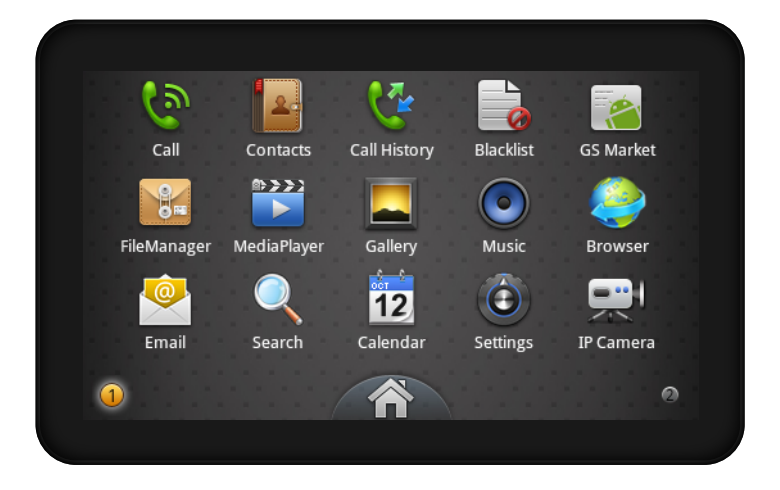

2. Select the "Advanced Settings" option.

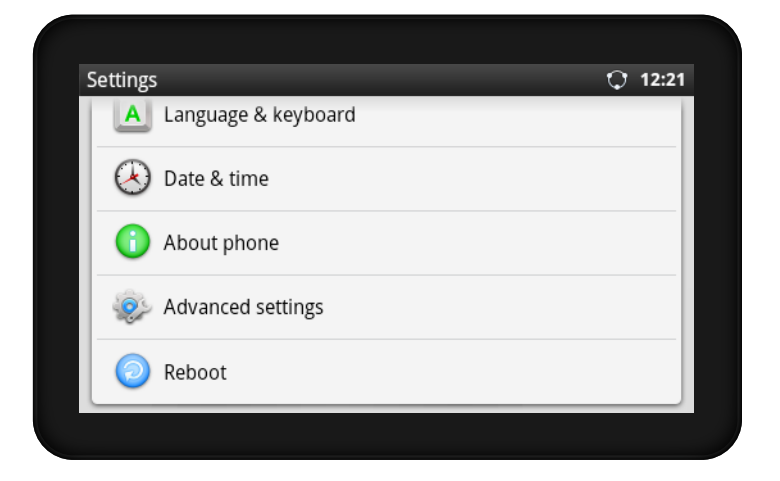

3. Select the "Upgrade" option.

| Advanced settings | _ | <u> </u> | \$<br>Q | 13:00 |
|-------------------|---|----------|---------|-------|
| Account           |   |          |         |       |
| Upgrade           |   |          |         |       |
| Syslog            |   |          |         |       |
| Factory Reset     |   |          |         |       |
|                   |   |          |         |       |

4. Set the "Upgrade Mode". In our example we set this to TFTP.

| Upgrade                                           |                      | 13:01 🕆 🕆 🖞             |
|---------------------------------------------------|----------------------|-------------------------|
| Upgrade Mode                                      |                      | $\overline{\mathbf{r}}$ |
| Firmware Upgrade and Pr<br>Always Check at Bootup | ovisioning           | $\bigtriangledown$      |
| HTTP/HTTPS User<br>Name:                          |                      |                         |
| HTTP/HTTPS Password:                              |                      |                         |
| Firmware Server Path:                             | 10.10.0.1/grandstrea | m/2                     |

5. Set the "Config Server Path". In our example we set this to 10.10.0.1 .

| HTTP/HTTPS User<br>Name: |                         |
|--------------------------|-------------------------|
| HTTP/HTTPS Password:     |                         |
| Firmware Server Path:    | 10.10.0.1/grandstream/2 |
| Config Server Path:      | 10.10.0.1/              |

#### **Reset to Factory Defaults**

#### **Quick Steps**

1. Select the "Settings" button

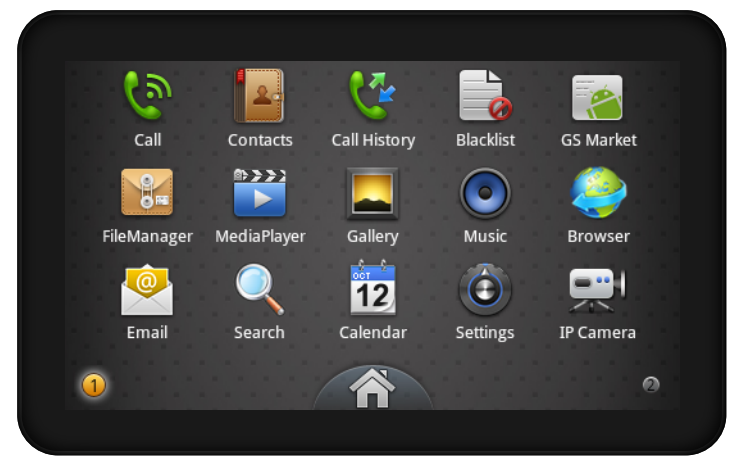

2. Select the "Advanced Settings" option.

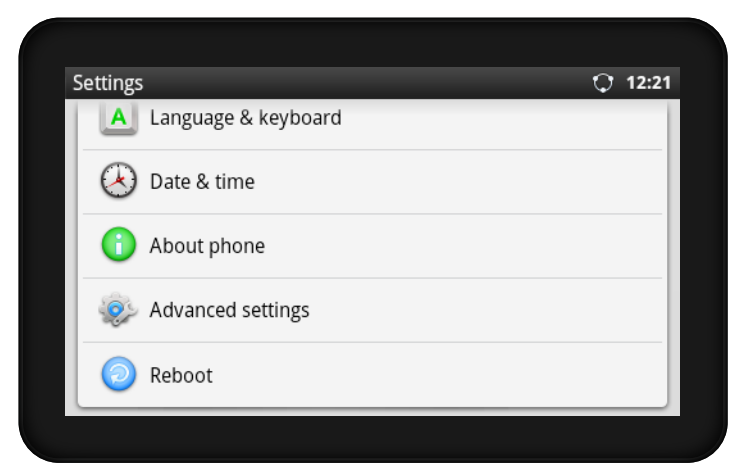

3. Select the "Factory Reset" option.

| Account       |  |
|---------------|--|
| Upgrade       |  |
| Syslog        |  |
| Factory Reset |  |

4. Confirm by pressing "Factory Reset" button.

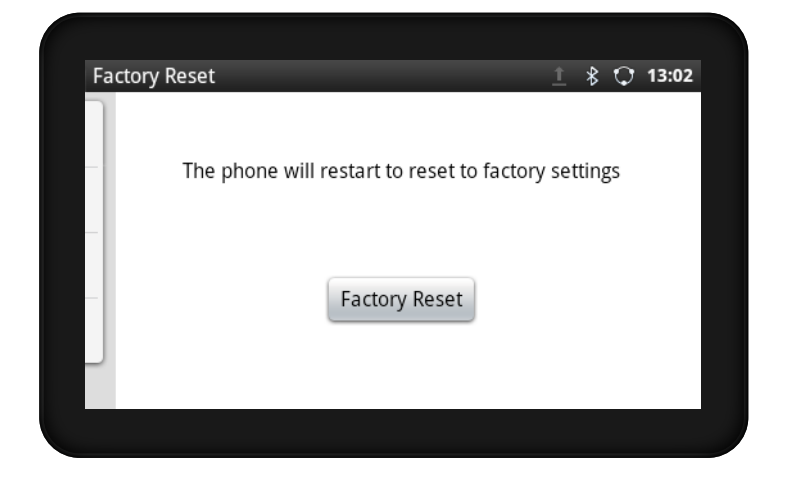

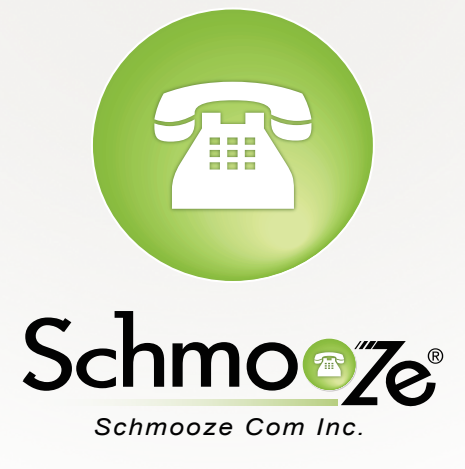

# (920) 886-8130

http://schmoozecom.com